# 持続可能な開発のための教育(ESD)に配慮した PC 利用 - OpenBSD を利用したファイヤウォールの構築例-

伊藤陽介\*

2005 年からユネスコによって持続可能な開発のための教育(ESD)が推進されている。 情報機器を長期間リユースし続けることによって ESD の目標の一つである環境の持続 性を保つための価値観と行動の変革の育成をねらい,本論文では,ESD に配慮した具 体的な教材例としてセキュリティを確保した上で PC をネットワーク機器の一種である ファイヤウォールとして利用することを提案する。OS を選定した結果,OpenBSD を採 用することとし,その構築方法と運用例について述べる。

[キーワード: ESD, OpenBSD, セキュリティ, ファイヤウォール]

## 1. はじめに

持続可能な開発のための教育(ESD)は 2002 年に日 本政府などが提唱し,2005 年にユネスコが ESD の主 導機関となり文部科学省も ESD を推進している[1]。 ESD を推進するため「持続可能な社会の創り手の育 成」が明記された学習指導要領が 2017 年に告示され た[2~4]。

一方, 国税庁は電子計算機のうちサーバ用を除く パーソナルコンピュータ(PC)の耐用年数を4年,そ の他のもの(PC 本体と分離されたディスプレイやプ リンタなど)の耐用年数を5年と規定している[5]。 そのため賃借契約で構築された情報システムは、4 年または5年が更新することが多い。一方, MM 総研 によれば 2019 年の PC の日本国内の出荷台数は 1,570,0 千台であると報告されている[6]。(一社)パ ソコン 3R 推進協会によれば 2019 年度に回収された PC は, 372.3 千台であり, その内リユース台数は 18.9 千台(5.1%)と報告されている[7]。同年の出荷 台数に対するリユース台数の割合は 2.4%と著しく低 い。回収された PC の再資源化処理の割合は高いもの の,情報化社会の進展と高度化によって使用される 情報機器は増加する一方であり、それらを製造した り再資源化処理する場合に発生したりする環境負荷 は増大している。

以上述べた状況などを考慮し,耐用年数を超えた り,利用ソフトウェアのサポートが切れたりしたこ とで廃棄するのではなく,長期間リユースし続ける ことによって ESD の目標の一つである環境の持続性 を保つための価値観と行動の変革の育成をねらう。 本論文では,ESD に配慮した具体的な教材例として, PC を長期間に渡ってセキュリティを確保した上で ネットワーク機器の一種であるファイヤウォールと して利用することを提案し,その構築方法と運用例 について述べる。

#### 2. 教材例

## 2.1 ハードウェアの選定

本研究室で管理している PC のうち,正常に稼働し ているものの中で最も調達時期の早い PC を 2 台選定 した。以下,選定した PC を PC1 及び PC2 とする。各 PC の主な仕様を表 1 に示す。両 PC とも 1998 年に調 達後,現時点までに 22 年間経過している。そのため, 経年劣化の著しい FDD, HDD 及び光学式ドライブは当 初の部品から交換されている。また、メモリモ ジュールも調達時から交換,増設されている。

両 PC をネットワーク機器として利用するため, 1000Base-T に対応したネットワーク・インター フェースカード(NIC)を2枚 PCI バスに装着している。

#### 2.2 ソフトウェアの選定

PC を安全なネットワーク機器として稼働させるためには、長期間のサポートが期待できるソフトウェアを選定し利用する必要がある。

#### 2.2.1 OS

PC1 及び PC2 で動作する可能性のある OS として Linux 及び BSD 系 Unix を候補とした。

物理アドレス拡張(PAE)に対応していないインテル 系 32bit CPUで動作する Linux ディストリビューショ ンとして, Debian 10.4, ubutntu 18.04LTS, Linux

<sup>\*</sup> 鳴門教育大学大学院 高度学校教育実践専攻 自然・生活 系教科実践高度化コース(技術・工業・情報科教育実践分 野)

|                                | PC1                                                                                                    | PC2                                                                                              |  |
|--------------------------------|----------------------------------------------------------------------------------------------------|--------------------------------------------------------------------------------------------------|--|
| 製品名                            | DELL System Workstation 400 M                                                                                                    | DELL System OptiPlex GXi 5200M                                                                   |  |
| ケース                            | デスクトップ (W419×H165×D445mm)                                                                                                    | デスクトップ (W419×H165×D445mm)                                                                        |  |
| マザーボード                         | チップセット:Intel i440FX                                                                                                    | チップセット:Intel i430HX                                                                              |  |
| CPU                            | PentiumII 266MHz(32bit, L1 Cache 16KB, L2 Cache 512KB), CPU Family:6, Slot 1(242 ピン)<br>物理アドレス拡張(PAE):非対応                                                     | Pentium MMX 200MHz(32bit, L1 Cache 16KB),<br>CPU Family:5, Socket 7(321 ピン)<br>物理アドレス拡張(PAE):非対応 |  |
| メモリ*                           | スロット数:4<br>規格:EDO DIMM ECC Unbuffered 168pin(3.3V)<br>実装容量:384Mバイト(最大:512Mバイト)                                                                                | スロット数:4<br>規格:EDO DIMM ECC Unbuffered 168pin(3.3V)<br>実装容量:256Mバイト(最大:512Mバイト)                   |  |
| FDD*                           | 3.5インチ, 1.44MB                                                                                                    | 3.5インチ, 1.44MB                                                                                   |  |
| HDD*                           | HGST HDT722525DLAT80(250GB, Ultra ATA133)                                                                                                    | HGST HDT722525DLAT80(250GB, Ultra ATA133)                                                        |  |
| 光学式ドライブ*                       | MATSHITA SW-9583A(CD-R/RW, DVD-R/RWなど)                                                                                                    | HL-DT-ST GSA-4167B(CD-R/RW, DVD-R/RW など)                                                         |  |
| 拡張カード <sup>*</sup><br>(PCI バス) | ビデオカード: Matrox Electronics Systems MGA 2164W NIC: Intel 82540EM (1000Base-T)×2<br>Millennium II<br>NIC: Intel 82540EM (1000Base-T)×2<br>USB カード: USB2.0(3ポート) |                                                                                                  |  |
| 内蔵ビデオカード                       | なし                                                                                                    | S3 Trio 64V+ 86c765                                                                              |  |
| 内蔵 NIC                         | 3Com 3c905 (100Base-TX)                                                                                                    | なし                                                                                               |  |
| USB                            | USB1.0×2                                                                                                    | USB1. $0 \times 2$                                                                               |  |
| 電源ユニット                         | 230W                                                                                                    | 200W                                                                                             |  |
| 発売時期                           | 1998 年                                                                                                    | 1998年                                                                                            |  |

表1 選定したハードウェアの主な仕様

\*:製品調達時と異なる部品を示す。FDD:フロッピィディスクドライブ,HDD:ハードディスクドライブ

Minto 19.3 が提供され,各サポート期限は2023 年4 月とされている。しかし,各 Linux ディストリ ビューションのインストーラを書き込んだ DVD メ ディアを用いて PC1 にインストールを試みたが,イ ンストーラ起動直後にカーネルパニックとなり正常 に動作しないことが判明した。

っぎに、オープンソースかつ無償提供されている BSD 系 Unix として 32 ビット版の FreeBSD[8], NetBSD[9], OpenBSD[10]を候補とした。FreeBSD と NetBSD はそれぞれ利用のしやすさ、移植性などを目 標に開発されている。OpenBSD は NetBSD から分岐し て開発された経緯があり、特にセキュリティを重視 している点に特徴がある。FreeBSD と NetBSD のサ ポート期間は約5年間である。一方、表2に示すよ うに、最近リリースされた OpenBSD のサポート期間 は約1年間と短いが、約半年毎にリリースされる バージョンに更新を繰り返すことでサポート期間を 延長し続けることができる。

FreeBSD 12.1 のインストーラを書き込んだ DVD メ ディアを用いて PC1 にインストールすることを試み たが,インストーラ起動直後にカーネルパニックと なり正常に動作しないことが判明した。

また、NetBSD のメーリングリスト tech-kern によ れば、OpenBSD のプロジェクトの一環として開発さ れた堅牢性の高いネットワーク・パケット制御用ソ フトウェアの一種であるPacket Filter(pf)[11]のサ ポートを打ち切る内容の投稿が 2019 年 3 月にあった

表 2 OpenBSD のバージョン履歴(抜粋)

| バージョン | リリース日       | サポート期限      |
|-------|-------------|-------------|
| 6.4   | 2018年10月18日 | 2019年10月17日 |
| 6.5   | 2019年4月24日  | 2020年5月19日  |
| 6.6   | 2019年10月17日 | 2020年10月18日 |
| 6.7   | 2020年5月19日  | 2021年5月     |
| 6.8   | 2020年10月18日 | 2021年10月    |

[12]。この理由により NetBSD を採用しないこととした。

OpenBSD 6.7 のインストーラを書き込んだ DVD メ ディアを用いて PC1 にインストールすることを試み たが、インストーラ起動直後にカーネルパニックと なり正常に動作しないことが判明した。Linux や FreeBSD と異なり、OpenBSD ではフロッピィディスク 用インストーラも提供されているため、それを用い たところ PC1 及び PC2 でインストーラを正常に起動 させることに成功した。インストーラ起動後、 OpenBSD のファイルセット配布用サーバからネット ワーク経由でインストールに必要なファイルを読み 込むことで完了した。

以上述べた結果から, PC1 及び PC2 で動作可能な OS として OpenBSD を採用し, 関連するソフトウェア を利用することとした。

## 2.2.2 ネットワーク・パケット制御用ソフトウェア

OpenBSD ではネットワーク・パケット制御用ソフ トウェアとして pf を利用する。pf はパケットフィル タリングやネットワーク・アドレス変換(NAT)を行う 機能などを備えている。

## 3. OpenBSD を利用したファイヤウォール

第2章で述べたPCを対象として OpenBSD を利用したファイヤウォールの構築と運用方法について述べる。

### 3.1 インストール方法

2.2.1節で述べたように OpenBSD は PC1 及び PC2 に インストールできた。以下に, OpenBSD 6.7のインス トール方法について述べる。

## 3.1.1 インストーラの準備

OpenBSD の Web ページ https://www.openbsd.org/f aq/faq4.html#Download にある「floppyXX.fs」の 「i386」を選択し、フロッピィディスク用インス トーラのイメージファイル「floppy67.fs」をダウン ロードする。ここで、「67」は、OpenBSD のバー ジョン「6.7」を意味する。なお、ミラーサイト(例 えば、http://ftp.riken.jp/pub/OpenBSD/6.7/i386 /)からイメージファイルをダウンロードしてもよい。

インストーラの起動時に用いるフロッピィディス クは, FDD を備えた Linux マシンを使って「floppy6 7. fs」を

dd if=floppy67.fs of=/dev/fd0 bs=1024 conv=syn c; sync

としてフロッピィディスクに書き込む。ここで、 「/dev/fd0」はFDDのデバイス名である。

## 3.1.2 インストール手順

PCI バスに 2 枚の NIC を装着しておき,インター ネット接続でき dhcp サービスを受けられるグローバ ル側ネットワークの NIC に LAN ケーブルを装着して おく。ここでは, Intel 製NICのドライバ(em)を用い た場合について述べる。以下,□で囲んだ文字は表 示結果を示す。網掛け文字は説明を表し実際に表示 される内容とは異なる。

3.1.1 節で述べた方法で準備したフロッピィディ スクを用いてインストーラを起動する。

| Welcome to the OpenBSD/i386 6.7 insta |  |  |
|---------------------------------------|--|--|
| llation program.                      |  |  |
| (I)nstall, (U)pgrade, (A)utoinstall o |  |  |
| r (S)hell?                            |  |  |
| 「I」を入力し,インストールを開始する。                  |  |  |
| Choose your keyboard layout ('?' or   |  |  |
| `L' for list) [default]               |  |  |
| キーボードのレイアウト選択を日本語とするため                |  |  |
| 「jp」を入力する。                            |  |  |
| System hostname? (short form, e.g. `f |  |  |
|                                       |  |  |

00') 当該 PC につけるホスト名を入力する。 Available network interfaces are: em0 em1 vlan0. Which network interface do you wish c onfigure? (or `done')[em0] em0とem1の2つのNICが認識されている。デバイ ス名は NIC の種類によって異なる場合がある。ここ では、ネットワークインストールに用いる NIC とし て em0 を選択する。なお, em0 がインターネットに接 続されていない場合, eml を選択する。 IPv4 address for em0? (or 'dhcp' or `none') [dhcp] em0: IPv4アドレス lease accepted from dhcpサーバのIPv4とMACアドレス IPv6 address for em0? (or `autoconf' or `none') [none] 選択した NICの IPv4 アドレスは dhcp サーバを使っ て設定させ, IPv6 は使用しない。 Available network interface are: em0, em1 vlan0 Which network interface do you wish t o configure? (or `done') [done] Using DNS domainname ドメイン名 Using DNS nameservers DNSサーバのIPv4 アドレス Password for root account? (will not echo)

他の NIC を設定する必要がないので, done を選択 する。dhcp サーバから提供されたドメイン名と DNS サーバの情報が表示される。root アカウントのパス ワードを入力する。

```
Start sshd(8) by default? [yes]
Do you expect to run the X Window Sys
tem? [yes]
Do you want the X Window System to be
started by xenodm(1)? [no]
Setup a user? (enter a lower-case log
inname, or 'no') [no]
Since no user was setup, root logins
via sshd(8) might be usefull.
WARNING: root is targeted by password
guessing attacks, pubkeys are safer.
Allow root ssh login? (yes, no, prohi
bit-password) [no]
```

sshd の起動,X Window はインストールするが起動 時は利用しない。一般ユーザの設定なし,ssh によ る root ログインを不許可とする。なお,一般ユーザ の設定についてはインストール完了後に行う。

Available disks are: wd0. Which disk is the root disk? ('?' for details) [wd0]

利用可能なディスクとしてハードディスクのデバ イス名 wd0 が表示される。インストール対象とする デバイス名を wd0 とする。

Use (W)hole disk, use the (O)penBSD a

| rea or (E)dit the MBR? [OpenBSD]w                    | Installing comp67.tgz •••               |
|------------------------------------------------------|-----------------------------------------|
| wd0 のパーティション情報が表示される。今回は                             | Installing man67.tgz •••                |
| すべての領域を使用するため「w」を選択する。                               | Installing game67.tgz •••               |
| Use (A)uto layout, (E)dit auto layou                 | Installing xbase67.tgz •••              |
| t, or create (C)ustom layout? [a]                    | Installing xetc.tgz •••                 |
| 自動でパーティションが作成された後、各パー                                | Installing xshare67.tgz •••             |
| ティションがフォーマットされる                                      | Extracting xetc.tgz •••                 |
| Which disk do you wish to initialize?                | Installing xshare67.tgz •••             |
| (or 'done') [done]                                   | Installing xfont67.tgz •••              |
| さらに初期化するディスクけたいため そのまま                               | Installing xserv67.tgz •••              |
| ていなーモーな畑ナ                                            | ミラーサーバからファイルセットがダウンロード                  |
| Lot(a install the sotal                              | された後 インストールされる かお 「・・・」                 |
| Location of sets? (cd0 disk http or                  | の如八に准性世辺なデナ文字列とファイルサイブな                 |
| 'done') [cd0] http                                   | の部分に進捗状況を小り文子列とファイルリイスな                 |
| HTTP proxy URL? (e.g. 'http://proxy:8                | どか表示される。                                |
| 080', or `none') [none] プロキシのURL                     | What timezone are you in? ('?' for li   |
| HTTP Server? (hostname or 'done') 🗧                  |                                         |
| ラーサーバのホスト名                                           | ダイムソーンは日本とするため「Japan」と入力す               |
| Server directory? [pub/OpenBSD/6.7/i3                | る。                                      |
| 86]                                                  | Saving configuration files done.        |
| ネットワークインストールするため「http」を選                             | Making all device nodes done.           |
| 択し, 必要に応じてプロキシの URL を入力し, ミ                          | done                                    |
| ラーサーバのホスト名とディレクトリを設定する。                              | CONGRATULATIONS! Your OpenBSD install   |
| 日本国内のミラーサーバのホスト名として                                  | has been successfully completed!        |
| ftn jajst so jn や ftn rikon in わどが利田できる              | When you login to your new system the   |
| Ttp. Jarst. ac. jp 个 Ttp. Tikeli. jp 次 2 小 机用 C 2 3。 | first time, please read your mail us    |
| file name pattern or 'all' De-selec                  | ing the 'mail' command.                 |
| t sets by prepending a '-', e.q.: '-q                | Exit to (S) nell, (H) alt or (R) eboot? |
| ame*'. Selected sets are labelled                    | 【いフトールが空了後、フロッピュデュフクを取                  |
| `[X]′.                                               | インハトールが元」後、ノロジビイノイハクを取                  |
| [X] bsd [X] comp67.tgz [X] x                         | り外し冉起動させる。                              |
| base67.tgz [X] xserv67.tgz                           | 再起動後, root でログインし, ネットワークの設             |
| [A] DSU.IU [A] Mano/.tgz [A] X<br>share67 tgz        | 定を行う。                                   |
| [X] base67.tgz [X] game67.tgz [X] x                  | /root/.profile                          |
| font67.tgz                                           | に以下の環境変数を設定するスクリプトを追加する。                |
| Set name(s)? (or 'abort' or 'done')                  | PROXYSV="プロキシのURI,"                     |
| [done]                                               | export http_proxy=\$PROXYSV             |
| ミラーサーバと通信後、ファイルセットの一覧が                               | export https_proxy=\$PROXYSV            |
| 表示される。すべてのファイルセットをインストー                              | export HTTP_PROXY=\$PROXYSV             |
| ルする。                                                 | export HTTPS_PROXY=\$PROXYSV            |
| Get/Verify SHA256.sig · · ·                          | デバイス名 emO の NIC に dhcp サーバから割り当て        |
| Signature Verified                                   | られるネットワーク情報を設定する場合,                     |
| Get/Verify bsd •••                                   | /etc/hostname.em0                       |
| Get/Verify bsd.rd •••                                | というファイルに                                |
| Get/Verify base67.tgz •••                            | dhen                                    |
| Get/Verify man67.tgz •••                             | いた                                      |
| Get/Verify game67.tgz •••                            |                                         |
| Get/Verify xbase67.tgz •••                           | デバイス名 eml の NIC に,IPv4 アドレスとネット         |
| Get/Verify xshare67.tgz •••                          | マスクを設定する場合,                             |
| Get/Verify xfont67.tgz · · ·                         | /etc/hostname.em1                       |
| Get/Verify xserv67.tgz · · ·                         | に                                       |
| Installing bsd •••                                   | inet IPv4アドレス ネットマスク                    |
| Installing bsd.rd •••                                | な記述する                                   |
| Installing base67.tgz •••                            |                                         |
| Extracting etc.tgz ···                               | クートリエイの IPv4 / ドレスは,                    |
|                                                      |                                         |

/etc/mygate に記述する。

#### 3.1.3 パッチの適用とパッケージの更新

インストールした OS に最新のパッチを適用し, パッケージを更新するため

syspatch

pkg\_add -u

を実行した後、再起動する。

#### 3.2 運用手順

## 3.2.1 OS のバージョンアップ

OS のバージョンアップを行う前に、最新のパッチ を適用し、各パッケージを更新しておく。

バージョンアップは,

sysupgrade

を実行することで、/etc/installurl に記述されて いるミラーサーバから必要なファイルがダウンロー ドされ, 自動的にインストールが行われる。さらに, tcpdump -n -e -ttt -i pflog0 カーネルの再リンク後、再起動がかかる。

#### 3.2.2 OS の保守

定期的に OS の保守を行うため, 3.1.3 節で述べた パッチの適用とパッケージの更新を行う。

#### 3.3 ファイヤウォールの構築

2.2.2 節で述べたネットワーク・パケット制御用 ソフトウェア pf を用いて,ファイヤウォールを構築 する。

ここで, em0 をグローバル側ネットワーク, em1 を ローカル側ネットワークとする。まず, IPv4 パケッ トのフォワーディングを有効にするため,

/etc/sysctl.conf

に

net.inet.ip.forwarding=1

を追記する。

パケットフィルタリングや IP マスカレードのルー ルは, /etc/pf.conf に記述する。このファイルは起 動時に読み込まれ反映される。

起動後, /etc/pf. conf を編集した場合

pfctl -f /etc/pf.conf

を実行して反映させることもできる。なお、ルール の文法チェックのみの場合

pfctl -nf /etc/pf.conf

とする。

pf は、以下に示す行単位で記述されたルールを始 めから順番に評価する。

action [direction] [log] [quick] [on interface]

[af] [proto protocol] [from src\_addr [port src \_port]] [to dst\_addr [port dst\_port]] [flags tc p flags] [state]

各ルールの記述方法については、参考文献[11]に 記載されているが、その一部を和訳し整理したもの を表3に示す。

pf ではマッチするルールがあってもそこで評価は 停止せず、最後にマッチしたルールが適用される。 ただし、quick をつけた場合にはそこで評価が終了 し、そのルールが適用される。どのルールにもマッ チしないパケットは, すべて通過してしまうので, そうならないようにルールを記述しなければならな l'

pf のログは, /var/log/pflog に書き込まれるが, テキストファイルでないため,

tcpdump -n -e -ttt -r /var/log/pflog

として表示する。また、リアルタイムでログを表示 する場合

を実行する。

例えば、ローカル側の em1 からグローバル側の em0 に、IPマスカレードして通信するルールは、以下のよ うに記述する。ここで「¥」は継続行を示す。

| set skip on lo            |  |  |
|---------------------------|--|--|
| block return              |  |  |
| pass                      |  |  |
| match out on emO inet $Y$ |  |  |
| from ローカル側のネットワークアドレス ¥   |  |  |
| nat-to (em0)              |  |  |

さらに,許可する tcp 及び udp のポート番号を考慮 したルール例を表4に示す。グローバル側及びローカ ル側の各 NIC に対応するデバイス名, ローカル側ネッ トワークアドレス,許可する tcp 及び udp のポート番 号をサービス名または数値の集合をそれぞれ変数に代 入し、各ルールの記述時に用いる。ルールの役割は表 4内にコメントで記載している。

また, X Window を startx コマンドで起動後, ネッ トワークプロトコルアナライザである wireshark[13] を利用すると、より細かいネットワーク・パケットの 状態も把握できる。

#### 3.4 ファイヤウォールの運用例

PC1とPC2にOpenBSD 6.7をインストールし、表4に 示したルールを用いたファイヤウォールを2020年5月 に構築し、24時間稼働を開始した。当初、Realtek 製 NICを利用していたところ「watchdog timeout」が頻発 したため、すべて Intel 製 NIC に交換した。その後、 OpenBSD 6.8 にバージョンアップしたが、問題なく稼 働している。

PC1 と PC2 に iperf3[14]をインストールし,通信速 度を実測したところ,それぞれ 80Mbps,31Mbps 程度で あった。32 ビット PCI バスに装着した 1000Base-T 対応 の NIC が備える性能と比較するとかなり処理能力は劣 るが,インターネット利用であれば実用上問題のない レベルで通信できると判断している。

# 4. まとめ

本論文では,ESD に配慮した具体的な教材例とし て,約22年前に調達したPCにOpenBSDをインストー ルし,長期間に渡ってセキュリティを確保した上で ファイヤウォールとして実際に利用できることを示 した。

FDD やフロッピィディスク, IDE 接続のハードディ

| 表3 pfによるルール設定(払 |
|-----------------|
|-----------------|

| 文法                                                                | 設定内容                                                                                                    |
|-------------------------------------------------------------------|----------------------------------------------------------------------------------------------------|
| action<br>(必須)                                                    | 通信を許可するときは「pass」,通信を許可しパラメータを設定するときは「match」,拒否するときは<br>「block」と記述する。「match」の場合,最後に一致したルールではなく,ルールが一致するたびにパラ<br>メータが設定される。「match」は,nat-to,binat-to,rdr-to,scrubとともに使う。「block」の場合,さ<br>らにオプションをつけて「block drop」とすると,何も返信せず拒否し,「block return」とすると,TCPで<br>あれば TCP RST パケットを返信し,ICMP であれば ICMP Unreachable パケットを返信する。                                                                                     |
| direction                                                         | 入ってくる通信に対するルールのときは「in」,出ていく通信に対するルールのときは「out」と記述する。何も記述しなかった場合,入ってくる通信と出ていく通信の両方に対するルールとなる。                                                                                                    |
| log                                                               | ログをとる場合「log」と記述する。                                                                                                    |
| quick                                                             | 当該ルール以降に記述されたルールを適用しない場合「quick」と記述する。すなわち、この時点でルールの評価が終了し、当該ルールが適用される。                                                                                                    |
| on interface                                                      | ルールを適用するネットワークインターフェースのデバイス名またはグループ名を「on」の次に記述する。<br>グループ名の「any」を使って、「on any」と記述すると、すべてのネットワークインターフェースのデバ<br>イスが対象となる。                                                                                                    |
| af                                                                | address family の略である。IPv4 のみに適用する場合「inet」と記述し, IPv6 のみに適用する場合「inet6」と記述する。何も記述しない場合, IP アドレスの指定について限定することはない。                                                                                                    |
| proto protocol                                                    | ルールを適用するプロトコルを記述する。プロトコルとして, tcp, udp, icmp, icmp6 などがある。                                                                                                    |
| from src_addr [port<br>src_port]] [to dst_addr<br>[port dst_port] | src_addr は送信元アドレス、dst_addr は送信先アドレスを指定する。単一の IPv4 または IPv6 アドレスを記述したり, IPv4 または IPv6 アドレス群を記述したりできる。ネットワークデバイス名に「:network」を付けると、そのネットワークアドレスとなる。ネットワークデバイス名に「:bradcast」を付けると、そのネットワークのブロードキャストアドレスとなる。すべてのアドレスの場合「any」を記述する。「!」を付けると論理否定を意味する。「all」は「from any to any」と同じ意味になる。<br>src_port は送信元ポート番号、dst_port は送信先ポート番号を指定する。1~65535 の番号やサービスの名称 (例 ssh) を記述できる。関係演算子「!=、<、、<=、>=など」を使ってポート番号の範囲を示す。 |
| flags tcp_flags                                                   | proto tcp を使用する場合に, TCP ヘッダにセットされているべきフラグを指定する。このフラグは, flags check/mask として指定される。                                                                                                    |
| state                                                             | パケットがこのルールにマッチした場合,状態の情報を保持するかどうかを指定する。「keep state」と記述すると,TCP,UDPおよびICMPに対して有効である。「modulate state」と記述すると,TCPに対してのみ<br>有効となる。「synproxy state」と記述すると,詐称されたTCP SYN floodからサーバを防護するため,着<br>信する TCP 接続のプロキシを行う。このオプションは,keep stateおよび modulate stateの機能を含んで<br>いる。                                                                                                    |

#### 表4 ファイヤウォールのルール例

| ext_if = "em0"                                                                         | # グローバル側NICのデバイス名                                             |  |
|----------------------------------------------------------------------------------------|---------------------------------------------------------------|--|
| int_if = "eml"                                                                         | # ローカル側NICのデバイス名                                              |  |
| <pre>int_net = \$int_if:network</pre>                                                  | # ローカル側ネットワークアドレス                                             |  |
| services_tcp="{ ssh, auth, ntp, smtp, smtps, imaps, www, https }" # 許可するtcpのポート番号の定義   |                                                               |  |
| services_udp="{ domain, nt                                                             | p, https }" # 許可するudpのポート番号の定義                                |  |
| set skip on lo0                                                                        | # ループバックインタフェースはフィルター対象外                                      |  |
| set block-policy drop                                                                  | # ブロックしたパケットに対して何も返さない。                                       |  |
| match in all scrub (no-df)                                                             | # パケットの正規化                                                    |  |
| block in log all                                                                       | # 全てのパケットをブロック                                                |  |
| block out all                                                                          |                                                               |  |
| block in quick inet6 all                                                               | # IPv6はすべてブロック                                                |  |
| antispoof quick for { lo0, \$ext_if, \$int_if } # 詐称されたパケットはブロック                       |                                                               |  |
| match out on \$ext_if inet from \$int_net nat-to (\$ext_if) # IPマスカレード                 |                                                               |  |
| pass in on \$int_if proto                                                              | tcp from \$int_net to any port \$services_tcp modulate state  |  |
| pass out on \$ext_if proto                                                             | tcp from \$ext_if to any port \$services_tcp modulate state   |  |
| pass in on \$int_if proto udp from \$int_net to any port \$services_udp modulate state |                                                               |  |
| pass out on Sext_11 proto                                                              | udp irom sext_ii to any port services_udp modulate state      |  |
| pass in on \$int_if proto                                                              | 1cmp from \$int_net to \$int_if keep state # ローカル側からのICMPを通う。 |  |

スクなど、現在では入手困難な部品があり、新規に OpenBSD をインストールすることが難しい状況と なっている。将来的にフロッピィディスクを使わな くても OpenBSD をインストールできるように、今回 OpenBSDを構築した HDD のクローンやイメージファイ ルを作成しておく必要がある。

レアメタルなど様々な資源と多大なエネルギーを 利用して製造された情報機器を長期間リユースし続 けるという取り組みは、持続可能な社会を目指す一 歩になると考えられる。ESD の目標の一つである環 境の持続性を保つための価値観と行動の変革を育成 するために、今後はPC のファイヤウォール以外の利 用時の教材化についても模索していく予定である。

## 参考文献

- [1] 文部科学省(2018) ESD(持続可能な開発のための教育)推進の手引,国際統括官付,日本ユネスコ国内委員会,https://www.mext.go.jp/unesco/004/\_\_icsFiles/afieldfile/2018/07/05/1405507\_01\_2.pdf(最終アクセス日:2021年2月1日).
- [2] 文部科学省(2017) 小学校学習指導要領(平成2 9 年告示), https://www.mext.go.jp/content/ 1413522\_001.pdf (最終アクセス日:2021年2 月1日).
- [3] 文部科学省(2017) 中学校学習指導要領(平成2 9 年告示), https://www.mext.go.jp/content/ 1413522\_002.pdf (最終アクセス日:2021年2 月1日).
- [4] 文部科学省(2018) 高等学校学習指導要領(平成 30 年告示), https://www.mext.go.jp/content /1384661\_6\_1\_3.pdf(最終アクセス日:2021年 2月1日).

- [5] 国税庁(2020) 減価償却資産の耐用年数等に関する省令の別表,別表第一 機械及び装置以外の有形減価償却資産の耐用年数表,令和二年三月三一日財務省令第二六号,https://elaws.e-gov.go.jp/document?lawid=340M50000040015 (最終アクセス日:2021年1月29日).
- [6] 株式会社 MM 総研(2020) 2019 年暦年国内パソコン出荷概要, https://www.m2ri.jp/release/de tail.html?id=399(最終アクセス日:2021年2月1日).
- [7] (一社)パソコン 3R 推進協会(2020) 2019 年度の パソコンメーカーによる使用済パソコンの回収 再資源化実績は 372.3 千台, https://www.pc3 r. jp/topics/200804.html(最終アクセス日:2 021年2月1日).
- [8] The FreeBSD project, https://www.freebsd.o rg/(最終アクセス日:2021年2月4日).
- [9] The NetBSD project, https://www.netbsd.org/(最終アクセス日:2021年2月4日).
- [10] The OpenBSD project, https://www.openbsd.o rg/(最終アクセス日:2021年2月4日).
- [11] OpenBSD PF User's Guide, https://www.ope nbsd.org/faq/pf/(最終アクセス日:2021年2 月4日).
- [12] M. Villard(2019) Removing PF, NetBSD Maili ng Lists, tech-kern, http://mail-index.net bsd.org/tech-kern/2019/03/29/msg024883.htm 1 (最終アクセス日:2021年2月4日).
- [13] The Wireshark Foundation(2021) Wireshark, https://www.wireshark.org/ (最終アクセス 日:2021年2月15日).
- [14] ESnet(2020) iperf3, https://software.es.ne t/iperf/(最終アクセス日:2021年2月15日).